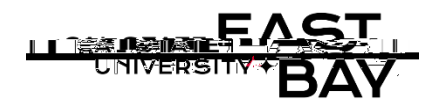

on Process Name: COVID-19 Self-Certificati

Overview : This document provides an overview on how to report your current COVID19 vaccination status. A fully vaccinated status is certifiable after the following post inoculation/waiting period:

- x Two weeks (14 days) after their second shot in a-dose series
- x Two weeks (14 days) after a single shot vaccine
- x Boosters must be received with 30 days of eligibility

## Log In 1. Navigate to MyHR (https://www.csueastbay.edu/myhr/\_) 2. Click the SIGN INbutton signin Signin signin Signin

3. Select theStudent Employee tab.

Page Navigation and Self-Certification

4. Click the "COVID19 Self Certificatio" hyperlink located below the Student Assistant Time Header

| ime      | Student Assistant Ti |
|----------|----------------------|
|          | Timesheet            |
| s        | View Reported Hour   |
| s Status | View Reported Hour   |
| cation   | COVID19 Self Certifi |

5. In Section I, populate the applicable checkbox:

| Please provide                         | the following information:                                                                                    |
|----------------------------------------|----------------------------------------------------------------------------------------------------|
| 00000000000000000000000000000000000000 | - 1980                                                                                                    |
| ifacturier                             |                                                                                                    |
|                                        |                                                                                                    |
|                                        |                                                                                                    |
|                                        |                                                                                                    |
|                                        | Treastion of Aged Jarrow Ladaweep                                                                             |
| 831°                                   | ) `aeilliy/jii krowni <u>):</u>                                                                               |
| II estanolito                          | 6 Migs:                                                                                                    |
|                                        | CA.                                                                                                    |
| <del></del>                            |                                                                                                    |
|                                        |                                                                                                    |
| Poviow and p                           | apulate the checkbox in Section II: Salttestation of Accuracy of Information Dravi                            |
|                                        | testation of Accuracy of Information Browled                                                                  |
|                                        | $\Box$                                                                                                    |
| anin aristanana<br>Edua                |                                                                                                    |
| Edde                                   |                                                                                                    |
|                                        |                                                                                                    |
| Please upload                          | d a copy of your Vaccination Record Caronly in Section III – Attachments: Proof o                             |
| COVID19 Vac                            | cination                                                                                                    |
| Click the "Atta                        | och" button to add an attachmont                                                                              |
|                                        |                                                                                                    |
| Carting III Attack                     |                                                                                                    |
| 1921. (1 <i>7</i> 21) (700)            | ayah Grada Dia kawa alam disi sa ila sa sa sa farana yani di Mikili a di sasimiti na Ananazaki safang wila ka |
| e from the State o                     | of California, letter from a health care provider, etc.                                                       |
|                                        |                                                                                                    |
| Click the "Choo                        | ose Filë button to upload a copy of youpreviously savedCOVID19 Vaccination                                    |
| Record Card                            |                                                                                                    |
| File Attachment                        |                                                                                                    |
| THE CARDENSED                          |                                                                                                    |
| Cancel                                 | Upload                                                                                                    |
|                                        |                                                                                                    |
|                                        |                                                                                                    |
| Click the "Uplo                        | bad' button to upload your file                                                                               |
| File Attachment                        |                                                                                                    |
| Choose File Vaccin                     | nation Test.docx                                                                                              |
| Presside Production                    |                                                                                                    |
| -9                                     |                                                                                                    |
|                                        |                                                                                                    |
|                                        |                                                                                                    |

| 12. | Verify the Attached File field is populated<br><u>Deleter in a convector of Cov(Dello Vaccingtion Agence of problem Cov</u><br>Code from the State of California, letter from a health care provider, etc.<br>Attached File: Vaccingtion Test docx |
|-----|----------------------------------------------------------------------------------------------------|
| 13. | Click the 'Submit' button of finalize your entry                                                                                                    |
| 14. | Click the 'Finish' button to be redirected to the Employee tab                                                                                                    |
|     |                                                                                                    |

Whom to Contact for Help? Please log a service ticket via th<u>e Service D</u>esk